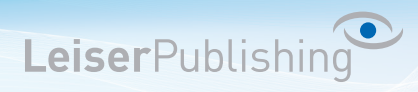

## Einrichten E-Mailprogramm Android

Die benötigten Angaben sind:

- Email Adresse
- Benutzername
- Posteingangsserver
- Postausgangsserver
- 1. Klicken Sie auf das E-Mail Symbol auf Ihrem Andoid Smartphone und tragen Sie Ihre E-Mail Adresse sowie das Passwort ein und drücken Sie auf *Manuelles Einrichten*:

| E-Mail einrichten                                                                           |          |
|---------------------------------------------------------------------------------------------|----------|
| Ein bestehendes Konto auswählen oder in<br>wenigen Schritten ein neues Konto<br>hinzufügen. |          |
| Vorhandenes Konto auswählen 👻                                                               |          |
| Anmeldungsdetails                                                                           |          |
| info@musterhans.ch                                                                          |          |
|                                                                                             |          |
| Passwort anzeigen                                                                           |          |
|                                                                                             |          |
| MANUELLES<br>EINRICHTEN                                                                     | WEITER 🔊 |

2. Wählen Sie IMAP als Kontotyp aus:

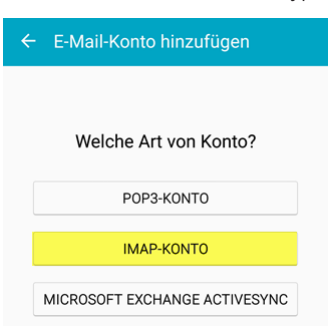

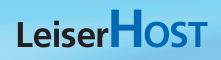

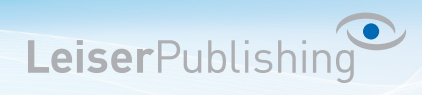

3. Geben Sie Ihre Benutzerangaben sowie die Einstellungen für den Posteingangsserver (IMAP) an:

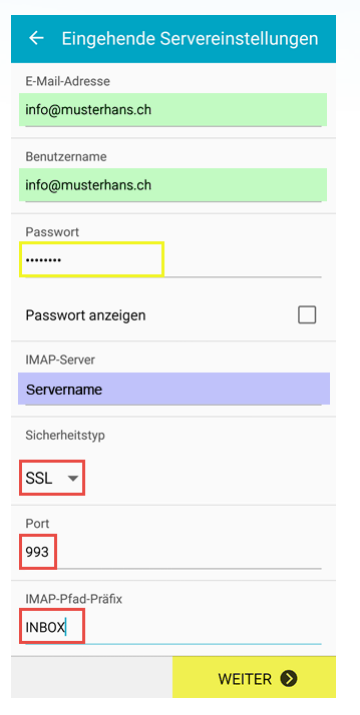

4. Geben Sie Ihre Benutzerangaben sowie die Einstellungen für den Postausgangsserver (SMTP) an:

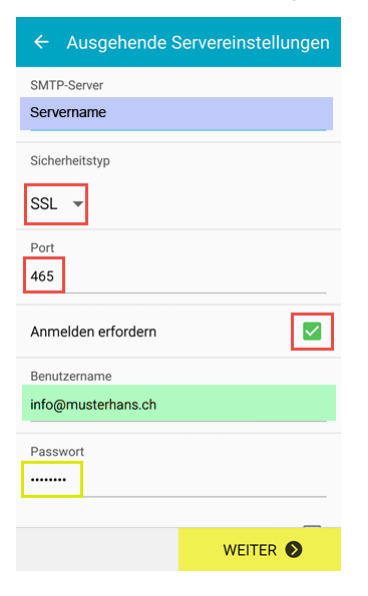

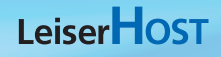

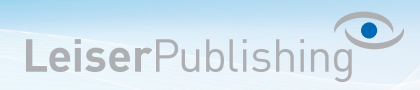

5. Definieren Sie die Synchronisations-Einstellungen:

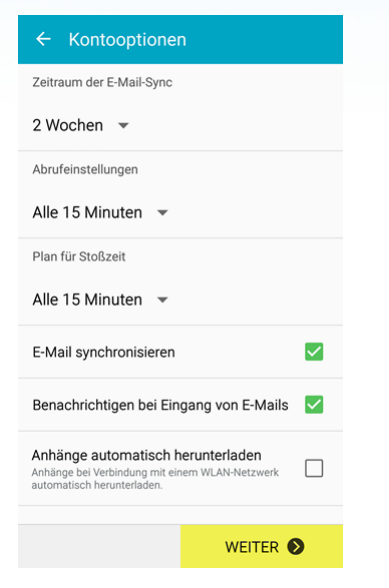

6. Ändern Sie, falls gewünscht, den Anzeigenamen welche bei anderen Benutzern als Absender angezeigt werden soll:

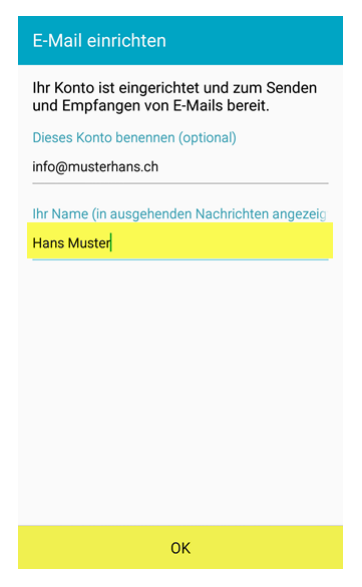